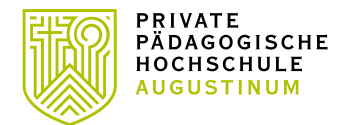

# Bewerbung in PH-Online für Aus-, Fort- oder Weiterbildung

# Voraussetzung

 Sie haben einen Zugang zu PH-Online. Falls Sie noch KEINEN Zugang zu PH-Online haben, müssen Sie sich zunächst <u>registrieren</u>.

## Starten der Bewerbung

 Melden Sie sich in PH-Online der PPH Augustinum an. Klicken dann auf "Meine Bewerbungen". Wenn Sie noch nie eine Bewerbung durchgeführt haben, startet direkt der Wizard (automatischer Assistent), der Sie durch die Bewerbung führt. Wenn Sie bereits einmal eine Bewerbung begonnen haben, finden Sie eine Übersicht. Klicken Sie rechts oben auf "Bewerbung erfassen" (Abbildung 1), um den Wizard zu starten.

| Aktionen |                    |
|----------|--------------------|
|          | Bewerbung erfassen |

## Abbildung 1

## Der Weg durch die Bewerbung

 Sie werden im Wizard Schritt f
ür Schritt durch die n
ötigen Angaben gef
ührt. Vor Absenden der Bewerbung wird Ihnen eine Zusammenfassung aller Angaben angezeigt. Wenn Sie zwischendurch abbrechen, gehen alle Angaben, die Sie bis dahin gemacht haben, verloren. Klicken Sie daher bitte bis zur Kontrollansicht am Ende alles durch, auch wenn Sie nicht alle Angaben eintragen. Sie k
önnen ihre Bewerbung zu einem sp
äteren Zeitpunkt vervollst
ändigen.

| ONLINEBEWERBUNG                                                               | Hilfe                                                                                                    | Support        |
|-------------------------------------------------------------------------------|----------------------------------------------------------------------------------------------------|----------------|
| Studienbeginn<br>Studiengangsauswahl<br>Personendaten<br>Korrespondenzadresse | Studienbeginn           Bitte wählen Sie hier das Semester für das Sie sich an der Kirchliche Pädagogische Hochschule der Diözese Graz-Seckau bewerben wollen.           Beachten Sie dabei, dass es unter Umständen Studienfächer gibt, die nicht in jedem Semester angeboten w bzw. bei denen Sie sich nur für ein höheres Fachsemester bewerben können.           Das Bachelorstudium an der Kirchliche Pädagogische Hochschule der Diözese Graz-Seckau beginnt in der lim Wintersemester.           Studienbeginn         Sommersemester 2020           Bitte beachten Sie, dass Sie nur eine Bewerbung pro Studiengang abgeben können. | erden<br>Regel |
|                                                                               |                                                                                                    |                |

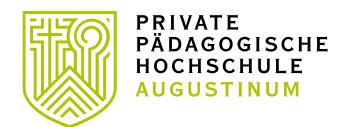

#### Abbildung 2

- Die Fortbildung ist immer für ein Semester (Wintersemester oder Sommersemester) freigeschaltet (Abbildung 2). Wählen Sie nun die Art des Studiums aus (Abbildung 3):
- Bachelorstudium 1 → wenn Sie sich f
  ür das Bachelorstudium Elementarp
  ädagogik bewerben wollen
- Fortbildung → wenn Sie sich f
  ür die Fortbildung bewerben wollen, weil Sie noch nie an einer Fortbildungslehrveranstaltung an der PPH Augustinum teilgenommen haben
- Durch einen Klick auf "Weiter" kommen Sie zum nächsten Fenster, in dem Sie das Studium auswählen können (Abbildung 4).

| ONLINEBEWERBUNG                                              |                                                                                                    | Hilfe Supp  |
|--------------------------------------------------------------|----------------------------------------------------------------------------------------------------|-------------|
| Studienbeginn                                                | Studiengangsauswahl                                                                                |             |
| Studiengangsauswahl<br>Personendalen<br>Korresconderzadresse | Art des Studiums Bitte wählen<br>Bitte wählen<br>Bachelorstudium<br>Bachelorstudium<br>Fortbildung |             |
|                                                              |                                                                                                    | ,           |
| Abbrechen Kontrollans                                        | chi                                                                                                | Zurück Weit |

| ONLINEBEWERBUNG                          |                     |                                      | Hilfe Supp   |
|------------------------------------------|---------------------|--------------------------------------|--------------|
| Studienbeginn                            | Studiengangsauswahl |                                      |              |
| <u>Studiengangsauswahl</u> Personendaten | Art des Studiums    | Fortbildung                          | ٧            |
| Korrespondenzadresse                     | Studium             | Bitte wählen                         |              |
| Hochschulzugangsberechtigung             |                     | Bitte wählen<br>Lehrgang Fortbildung |              |
|                                          | L                   |                                      |              |
|                                          |                     |                                      |              |
|                                          |                     |                                      |              |
|                                          |                     |                                      |              |
|                                          |                     |                                      |              |
|                                          |                     |                                      |              |
|                                          |                     |                                      |              |
|                                          |                     |                                      |              |
|                                          |                     |                                      |              |
|                                          |                     |                                      | \            |
|                                          |                     |                                      | $\backslash$ |
|                                          |                     |                                      |              |

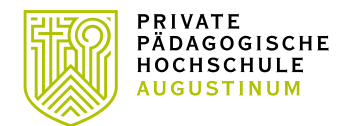

#### Abbildung 4

Das Feld "Ich habe mich schon einmal innerhalb des letzten Jahres f
ür das gew
ählte …"
dient lediglich als Hinweis f
ür unsere Studienabteilung (Abbildung 5). Sie m
üssen
dennoch alle folgenden Angaben ausf
üllen, auch wenn Sie diese bereits in einer
fr
üheren Bewerbung abgegeben haben.

| beworben. |              |
|-----------|--------------|
|           |              |
|           |              |
|           |              |
|           | $\backslash$ |
|           |              |
|           | Zurück We    |

- Bestätigen Sie Ihre (bereits in PH-Online hinterlegten) Personendaten, bzw. geben Sie die geforderten Daten neu ein (Abbildung 6). Sollten bestehende Daten nicht korrekt hinterlegt sein, informieren Sie uns bitte unter <u>evidenz@pph-augustinum.at</u> und fügen Sie dem E-Mail auch die entsprechenden Dokumente für die Datenänderung bei, sofern diese Dokumente nicht zur Bewerbung hochgeladen werden.
- Hinweis: Bitte geben Sie unbedingt ihre Matrikelnummer an, wenn Sie bereits einmal ein Studium in Österreich begonnen haben. Aktuelle österreichische Matrikelnummern sind achtstellig. Sollten sie eine ältere österreichische Matrikelnummer mit sieben Stellen haben, so ergänzen Sie diese mit einer Null an der ersten Stelle.

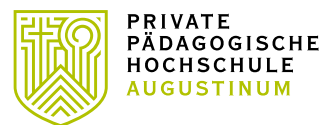

| Studienbeginn                                                                                  | Personendaten                                                                                                    | siehe Hinweis  |
|------------------------------------------------------------------------------------------------|----------------------------------------------------------------------------------------------------|----------------|
| Studienoanosauswahl<br>• Personendaten<br>Korresonodenzadresse<br>Hochschulzuganosberechtigung | Matrikelnummer<br><u>Vomame</u><br>Familien- oder Nachname<br><u>Sozialvers. Nr.</u><br>Geburtsdatum<br>Geschlecht <u>Welblich</u><br>Geburtsort | Matrikelnummer |
|                                                                                                | Geburtsland Bitte wäh<br>Geburtsname                                                                                                    | len            |
|                                                                                                | 1. Staatsangehörigkeit         Österreich           2. Staatsangehörigkeit                                                                       | 1              |
|                                                                                                |                                                                                                    |                |

Abbildung 6

• Bestätigen Sie im nächsten Schritt Ihre Korrespondenzadresse und Ihre Heimatadresse, bzw. geben Sie diese Daten neu ein (Abbildung 7).

| NLINEBEWERBUNG               |                                                                                  | Hilfe Suppo |
|------------------------------|----------------------------------------------------------------------------------|-------------|
| Studienbeginn                | 🕡 Korrespondenzadresse                                                           |             |
| Studiengangsauswahl          |                                                                                  |             |
| Personendaten                | Korrespondenzadresse (Studienadresse)                                            |             |
| orrespondenzadresse          | Zustellungsanweisung (c/o)                                                       |             |
| leimatadresse                |                                                                                  |             |
| lochschulzugangsberechtigung | Straße/Hausnummer                                                                |             |
|                              | PLZ/Ort                                                                          |             |
|                              | Land/Staat Österreich                                                            |             |
|                              | Bundesland Staiormark                                                            |             |
|                              | Stelermark                                                                       |             |
|                              | Telefonnummer                                                                    |             |
|                              | E-Mail-Adresse                                                                   |             |
|                              | Bestätigte E Mail Adresse -                                                      |             |
|                              | Destaligie L-Mair-Aulesse                                                        |             |
| 1                            |                                                                                  |             |
|                              | Marine Universite descent anter sight maines (General and descendences (Obudies) |             |
|                              | Meine Heimatadresse entspricht meiner Korrespondenzadresse (Studier              | hadresse).  |
|                              |                                                                                  | \           |
|                              |                                                                                  | \           |
|                              |                                                                                  | <b>\</b>    |
|                              |                                                                                  |             |
|                              |                                                                                  |             |

- Sollten Ihre Adressdaten nicht korrekt hinterlegt sein, können Sie diese hier selbst berichtigen. Falls Ihre E-Mail-Adresse nicht korrekt hinterlegt ist und Sie einen bestehenden Account als Studierende der Aus- oder Fortbildung haben, so ändern Sie diese zuerst auf Ihrem PH-Online-Visitenkarte unter "Studien- und Heimatadresse".
- Bestätigen Sie die hinterlegten Daten Ihrer Hochschulzugangsberechtigung, bzw. geben Sie diese Daten neu ein (Abbildung 8). Eventuelle Datenberichtigungen können nur durch die Studienabteilung der PPH Augustinum erfolgen.

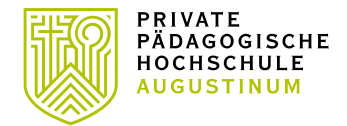

• Hinweis: Sollten Sie noch kein Maturazeugnis haben, so geben Sie entweder den voraussichtlichen Termin an, oder wählen Sie "keine Reifeprüfung".

| ONLINEBEWERBUNG                                                                                                 |                                                                            | Hilfe Support       |
|----------------------------------------------------------------------------------------------------|----------------------------------------------------------------------------|---------------------|
| Studienbeginn<br>Studiengangsauswahl<br>Personendaten<br>Korrespondenzadresse<br>• Hochschulzugangsberechtigung | Hochschulzugangsberechtigung     Schulforn     Ceugnisdatun     Osterreich | Hinweis<br>beachten |
| Abbrechen Kontrollansicht                                                                                       |                                                                            | Zurück Weiter       |

Abbildung 8

 Im Anschluss an die Hochschulzugangsberechtigung werden je nach Studium verschiedene Dokumente oder Texteingaben gefordert. Bitte laden Sie die geforderten Dokumente als PDF hoch. Sollte ein Dokument beim Erfassen der Bewerbung (noch) nicht zur Verfügung stehen, können Sie dieses auch nach dem Absenden der Bewerbung bis zum Bewerbungsfristende nachträglich hochladen. (Abbildung 9).

| Studienbeginn                                                                                                    | Nachweis akademische G                                                                           | irade                                                           |                                                         |                                                          |                                    |
|----------------------------------------------------------------------------------------------------|--------------------------------------------------------------------------------------------------|-----------------------------------------------------------------|---------------------------------------------------------|----------------------------------------------------------|------------------------------------|
| Studiengangsauswahl<br>Personendaten<br>Korrespondenzadresse<br>Hochschulzugangsberechtigung<br>Nachweis akademische Grade | Wir sind gesetzlich dazu ar<br>Es genügt dafür das Dokur<br>sind.<br>Bitte laden Sie ein geeigne | igehalten, einen Na<br>nent des zuletzt en<br>tes Dokument hoch | chweis für Ihre angeführten<br>vorbenen akademischen Gr | n akademischen Grade einz<br>ades, sofern dort alle zuvo | zuholen.<br>r erworbenen angeführt |
| aktives Dienstverhältnis<br>(Schulkennzahl)                                                                                | Dateiname                                                                                        | Tvn                                                             | Dateigröße                                              | Datum                                                    |                                    |
|                                                                                                    | Kein Dokument hoo                                                                                | hgeladen                                                        | S areigi site                                           |                                                          |                                    |
|                                                                                                    | Neues Dokument                                                                                   |                                                                 |                                                         |                                                          |                                    |
|                                                                                                    | Folgende Dokumentt<br>Nur ein Dokument ka                                                        | /pen werden akz<br>nn hochgeladen v                             | eptiert: Portable Docume<br>verden. Die maximale Da     | nt Format (.pdf).<br>ateigröße beträgt 3 MB.             |                                    |
|                                                                                                    | Das Einreichen diese                                                                             | s Dokuments ist                                                 | optional. Sollte Ihnen die                              | Eintragung bzw. das Ho                                   | chladen im                         |
|                                                                                                    | Moment nicht möglich<br>30.09.20 nachholen.                                                      | i sein, können Si<br>Eine Zusammens                             | e das auch nach dem Ab<br>tellung aller erforderliche   | schließen der Bewerbun<br>en Bewerbungsunterlage         | g bis zum<br>n finden Sie am       |
|                                                                                                    | Ende Ihrer Online-Be<br>Datei Datei auswäh                                                       | werbung.<br>Ien weine ausgew                                    | Eventue                                                 | ell Dokum<br>den                                         | ent                                |

#### Abbildung 9

• Bitte unbedingt Schulkennzahl bzw. Bezeichnung des Kindergartens eintragen (Abbildung 10).

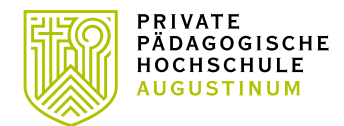

| ONLINEBEWERBUNG                                                                                                    |                                                                                                    | <u>Hilfe</u>                   | Support    |
|----------------------------------------------------------------------------------------------------|----------------------------------------------------------------------------------------------------|--------------------------------|------------|
| Studienbeginn<br>Studiengangsauswahi<br>Personendaten<br>Korresponderzadresse<br>Hochschulzugangsberechtigung<br>Nachweis akademische Grade<br>• aktives Dienstverhältnis<br>(Schulkennzahi) | Aktives Dienstverhältnis (Schulkennzahl) Bitte tragen Sie hier die 6-stellige Schulkennzahl Ihrer Schule ein (gemäß Schulen-Online: http://www.schul Solite keine Schulkennzahl vorliegen, tragen Sie hier bitte eine Begründung ein (z.B. Elementarpädagog'in die Bezeichnung des Kindergartens ein). Weitere Informationen finden Sie unter folgendem Link http://www.schule-online.at unbedingt eintragen | <u>Huite</u>                   | ).<br>hier |
| Abbrechen Kontrollansicht                                                                                                    | max: 12000 Zeichen<br>1104 Zeichen frie<br>1 Weber<br>Sollte Ihnen die Eintragung bzw. das Hochladen im Moment nicht möglich sein, können Sie das a<br>Abschließen der Bewerbung bis zum 30.09.20 nachholen. Eine Zusammenstellung aller erforder                                                                                                    | auch nach<br>tlichen<br>Zurück | dem<br>•   |

Abbildung 10

- •
- Zuletzt erhalten Sie eine Zusammenfassung/Kontrollansicht (Abbildung 11). Bitte überprüfen Sie hier noch einmal Ihre eingetragenen Angaben.

| CHTUNG                                                                  |                                                                                                    |
|-------------------------------------------------------------------------|----------------------------------------------------------------------------------------------------|
| Dies ist lediglich eine Kontro                                          | illansicht Ihrer Bewerbung Die Bewerbung ist noch nicht elektronisch übermittelt. Bitte kontrollieren Sie nochmals |
| alle Angaben und klicken Sie                                            | e nach dem Setzen des Zustimmungshakens (ganz unten auf dieser Seite) auf den SENDEN Button, um Ihre               |
| Bewerbung elektronisch zu i                                             | übermitteln.                                                                                                    |
|                                                                         |                                                                                                    |
| tudienbeginn                                                            |                                                                                                    |
| 2                                                                       |                                                                                                    |
| Sommersemester 2020                                                     |                                                                                                    |
| Sommersemester 2020                                                     |                                                                                                    |
| Sommersemester 2020                                                     |                                                                                                    |
| Sommersemester 2020                                                     |                                                                                                    |
| Sommersemester 2020<br>tudiengangsauswahl<br>Art des Studium            | s Fortbildung                                                                                                    |
| Sommersemester 2020<br>tudiengangsauswahl<br>Art des Studium            | s Fortbildung                                                                                                    |
| Sommersemester 2020<br>tudiengangsauswahl<br>Art des Studium<br>Studiur | s Fortbildung                                                                                                    |
| Sommersemester 2020<br>tudiengangsauswahl<br>Art des Studium<br>Studiur | s Fortbildung<br>n Lehrgang Fortbildung                                                                            |

Abbildung 11

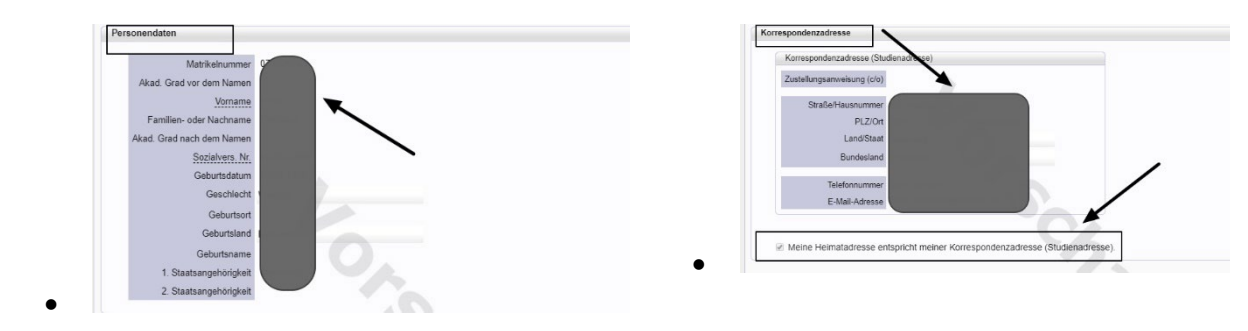

Abbildung 12

Abbildung 13

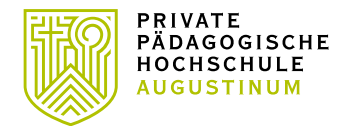

- Entspricht Ihre Korrespondenzadresse Ihrer Heimatadresse, können Sie wie in Abbildung 13 den Haken setzen.
- Achten Sie bitte auch bei der Hochschulzugangsberechtigung (Abbildung 14) auf korrekte Angaben. Falsche Angaben können zu Problemen bei Ihrer Bewerbung und damit verbunden zu einem erhöhten Arbeitsaufwand führen.

| Zeugnisdatum<br>Maturaland               | achten Sie bitte auf<br>KORREKTE Angaben |  |
|------------------------------------------|------------------------------------------|--|
| Nachweis akademische Grade               | 0                                        |  |
| Kein Dokument hochgeladen                |                                          |  |
| aktives Dienstverhältnis (Schulkennzahl) |                                          |  |
|                                          |                                          |  |

Abbildung 14

• Erst mit der Bestätigung (Abbildung 15, Abbildung 16) der Richtigkeit Ihrer Angaben wird der Sendebutton aktiviert. Vergessen Sie nicht, abschließend auf **SENDEN** zu klicken.

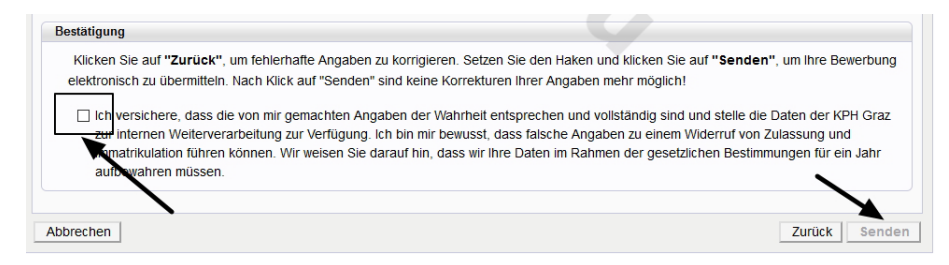

Abbildung 15

|                                         | o dan <b>Earao</b> n , ann foniornaito                                                                                 | Angaben zu konnyleren. Seu                                                                   | en sie den Haken und klicken si                                                                      | ie auf "Senden", um ihre Bewerbur                                                                      |
|-----------------------------------------|----------------------------------------------------------------------------------------------------|----------------------------------------------------------------------------------------------|----------------------------------------------------------------------------------------------------|----------------------------------------------------------------------------------------------------|
| elektronisc                             | h zu übermitteln. Nach Klick au                                                                                        | "Senden" sind keine Korrek                                                                   | uren Ihrer Angaben mehr möglic                                                                       | h!                                                                                                    |
| ✓ Ich ver<br>interne<br>Immat<br>aufbev | sichere, dass die von mir gema<br>en Weiterverarbeitung zur Verfü<br>rikulation führen können. Wir w<br>vahren müssen. | ichten Angaben der Wahrhei<br>gung. Ich bin mir bewusst, da<br>eisen Sie darauf hin, dass wi | entsprechen und vollständig sin<br>uss falsche Angaben zu einem W<br>r Ihre Daten im Rahmen der gese | d und stelle die Daten der KPH Gra<br>iderruf von Zulassung und<br>atzlichen Bestimmungen für ein Jahr |

Abbildung 16

•

Erst durch das Absenden der Bewerbung wird diese an die Studienabteilung der PPH Augustinum übermittelt (Abbildung 17). Nach Bearbeitung durch die Studienabteilung werden Sie per E-Mail kontaktiert.

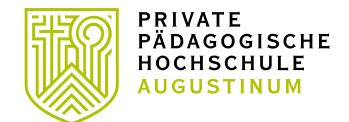

| Vielen Dank für Ihre Bewer | bung!                                                      |      |
|----------------------------|------------------------------------------------------------|------|
| Nach Überprüfung Ihrer A   | ngaben und Unterlagen werden wir per E-Mail auf Sie zukomr | men. |
|                            |                                                            |      |

#### Abbildung 17

•

Über Ihren Desktop und den Menüpunkt "Meine Bewerbungen" können Sie jederzeit Ihre aktuellen Bewerbungen einsehen (Abbildung 18).

| Meine Bewerbungen<br>Bewerbernummer: 2-0<br>Matrikelnummer: 0999 | 00063114<br>95889                                                               |        |                  |           |               | Aktionen<br>Bewerbur |
|------------------------------------------------------------------|---------------------------------------------------------------------------------|--------|------------------|-----------|---------------|----------------------|
| Antragsnummer                                                    | Studium                                                                         |        | Bewerbungsabgabe | Zulassung | Einschreibung | Aktionen             |
| Sommersemester 2020                                              |                                                                                 |        |                  |           | · · ·         |                      |
| 1-00000001                                                       | Bachelorstudium Elementarpädagogik<br>• Zulassungsart: Voranmeldung zum Studium | Status | 11.03.2020       |           | Détailansicht | 8 8 /                |
| 1-00000002                                                       | Bachelorstudium Lehramt Primarstufe<br>Zulassungsart: Voranmeldung zum Studium  | Status | 11.03.2020       | 4         | Detandisicit  | 8 8 /                |

- Status  $\rightarrow$  die Farbe des Punktes gibt Auskunft über den Status.
- Detailansicht → durch einen Klick auf die Lupe kommen Sie zu den Details Ihrer Bewerbung. Dort können auch nachträglich Dokumente hochgeladen werden (Abbildung 19).

```
•
```

| werbung - Sta                                                                                                    | tus                                                                                                    |
|----------------------------------------------------------------------------------------------------|----------------------------------------------------------------------------------------------------|
| Bewerbernummer                                                                                                    | 2-00065344                                                                                                    |
| Antragsnummer                                                                                                    | 1-0000041                                                                                                    |
| Matrikelnummer                                                                                                    | 07792028                                                                                                    |
| Studiengang                                                                                                    | Lehrgang Fortbildung                                                                                                    |
| studienbeginn                                                                                                    | Sommersemester 2020                                                                                                    |
| zu "Meine Bewe                                                                                                    | rbungen"                                                                                                    |
|                                                                                                    |                                                                                                    |
| Bewerbungsab                                                                                                    | ogabe                                                                                                    |
| •                                                                                                    | •                                                                                                    |
|                                                                                                    |                                                                                                    |
|                                                                                                    |                                                                                                    |
| Status                                                                                                    |                                                                                                    |
| Status                                                                                                    | h eingegangen                                                                                                    |
| Status                                                                                                    | h eingegangen                                                                                                    |
| Status<br>Status<br>elektronisc<br>Bewerbun                                                                                                    | h eingegangen<br>gsunterlagen": noch nicht geprüft                                                                                                    |
| Status<br>elektronisc<br>Sewerbun                                                                                                    | h eingegangen<br>gsunterlagen": noch nicht geprüft                                                                                                    |
| Status<br>Status<br>elektronisc<br>Bewerbun<br>Einzureichende                                                                                                    | h eingegangen<br>gsunterlagen": noch nicht geprüft<br>Dokumente (für die Zulassung)                                                                                                    |
| Status<br>Status<br>Sta | h eingegangen<br>gsunterlagen": noch nicht geprüft<br>Dokumente (für die Zulassung)<br>reführten Dokumente müssen Sie einreichen                                                                                                    |
| Status       ✓ elektronisc       ✓ "Bewerbun       Einzureichende       Die hier aufg       ► ☑ aktiv                                                                                                    | h eingegangen<br>gsunterlagen": noch nicht geprüft<br>Dokumente (für die Zulassung)<br>reführten Dokumente müssen Sie einreichen<br>res Dienstverhältnis (Schulkennzahl)                                                                        |
| Status       ✓ elektronisc       ✓ "Bewerbun       Einzureichende       Die hier aufg       ► ⊠ aktiv       Die hier aufg                                                                                                    | h eingegangen<br>gsunterlagen": noch nicht geprüft<br>Dokumente (für die Zulassung)<br>neführten Dokumente müssen Sie einreichen<br>es Dienstverhältnis (Schulkennzahl)<br>neführten Dokumente können Sie einreichen                            |
| Status         ✓ elektronisc         ✓ mewerbun         Einzureichende         Die hier aufg         ► aktiv         Die hier aufg         ► Xaktiv                                                                                                    | h eingegangen<br>gsunterlagen": noch nicht geprüft<br>Dokumente (für die Zulassung)<br>neführten Dokumente müssen Sie einreichen<br>es Dienstverhältnis (Schulkennzahl)<br>neführten Dokumente können Sie einreichen<br>nweis akademische Grade |

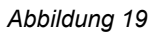

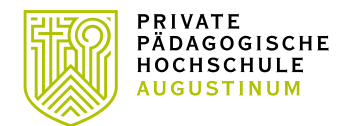

Bei Fragen zu Ihrer Bewerbung wenden Sie sich bitte an:

Studierende der Ausbildung (Bachelor- und Masterstudien, Schwerpunkt Religion am Standort Klagenfurt)

- <u>irpk@pph-augustinum.at</u>
  - Erweiterungsstudien Steiermark und Burgenland: <u>studienabteilung@pph-augustinum.at</u>
  - Kärnten: irpk@pph-augustinum.at

#### Studierende der Fortbildung Steiermark

 Lehrer\*innen, Religionslehrer\*innen, Elementarpädagog\*innen → <u>fortbildung@pph-augustinum.at</u>

#### Studierende der Fortbildung Kärnten

irpk@pph-augustinum.at

### Studierende der Weiterbildung

- Steiermark → <u>hochschullehrgang@pph-augustinum.at</u>
- Kärnten → <u>irpk@pph-augustinum.at</u>

Stand, Dezember 2023